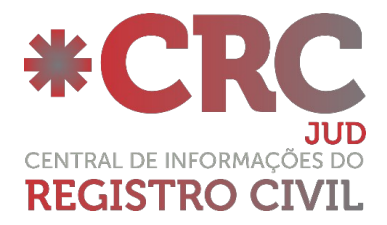

# Manual Administrador CRC JUD – versão 1.1

### Normatização:

## Provimento nº 38/2014 do Conselho Nacional de Justiça

"Art. 13. A Central de Informações de Registro Civil das Pessoas Naturais – CRC poderá ser utilizada para consulta por entes públicos que estarão isentos do pagamento de custas e emolumentos, ou somente de custas, conforme as hipóteses contempladas na legislação, e por pessoas naturais ou jurídicas privadas que estarão sujeitas ao pagamento de custas e emolumentos."

## Descritivo:

Sistema que permite aos magistrados e integrantes de órgãos públicos competentes conveniados realizarem buscas de registros de nascimentos, casamentos e óbitos, e solicitem certidões eletrônicas do Registro Civil diretamente nos módulos da Central de Informações do Registro Civil.

### Link de acesso ao sistema:

https://sistema.registrocivil.org.br/

# Operando o sistema CRC JUD:

Ao acessar selecione a opção CRC JUD em vermelho, o assinador será carregado e o acesso será efetuado com o Certificado Digital, lembrando que o Certificado Digital deverá atender os padrões ICP-Brasil, sendo um E-CPF, do tipo A3.

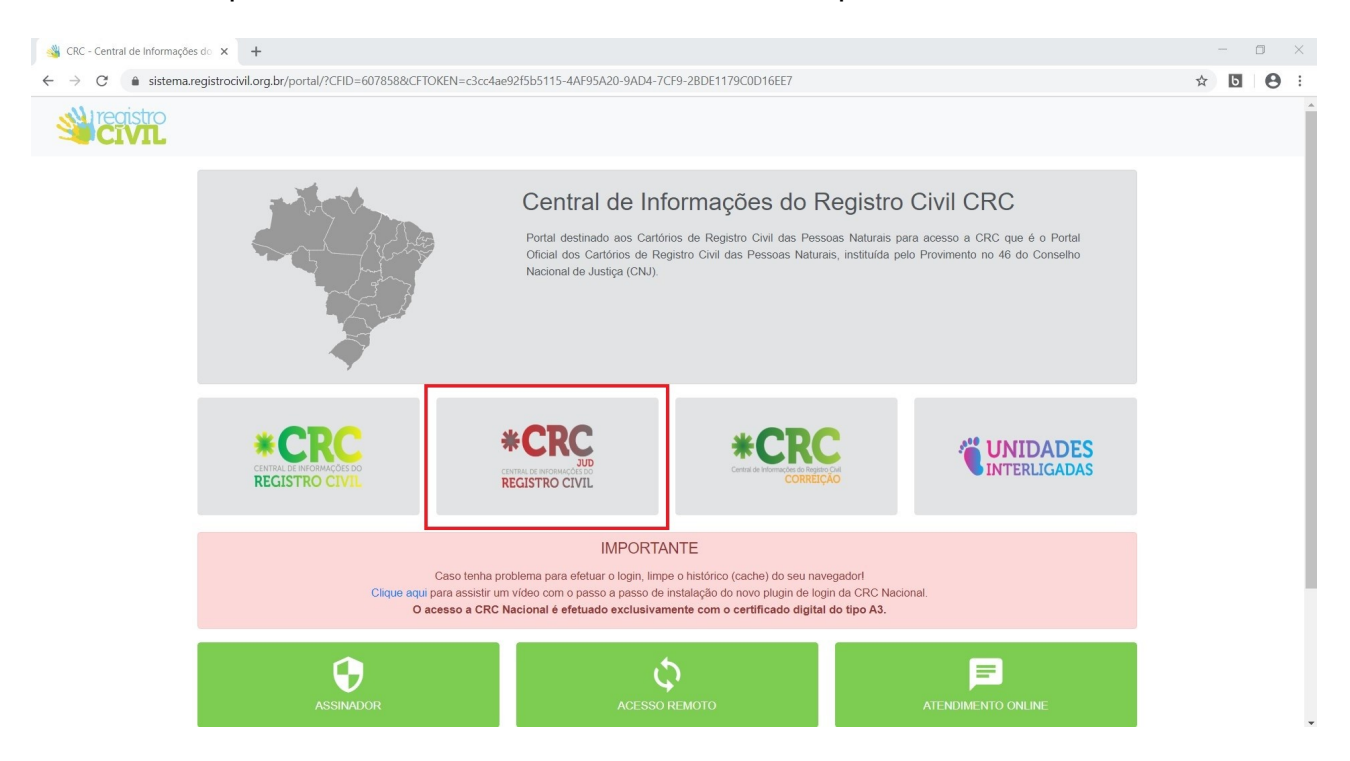

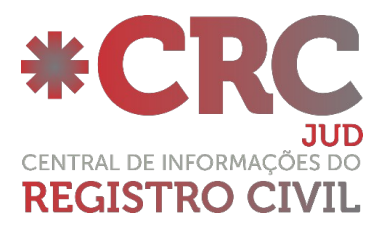

| de Informações                                                 | to × +                                            |                                                                                                    |                    | -   | ٥ | × |
|----------------------------------------------------------------|---------------------------------------------------|----------------------------------------------------------------------------------------------------|--------------------|-----|---|---|
| $\leftrightarrow$ $\rightarrow$ $C$ $\hat{\bullet}$ sistema.re | gistrocivil.org.br/portal/?CFID=607858&CFTOKEN=c3 | cc4ae92f5b5115-4AF95A20-9AD4-7CF9-2BDE1179C0D16EE7#                                                                                                    |                    | ☆ 6 | Θ | : |
| <complex-block><ul> <li></li></ul></complex-block>             |                                                   |                                                                                                    | ĺ                  |     |   |   |
|                                                                |                                                   |                                                                                                    |                    |     |   |   |
|                                                                |                                                   | Portal destinado aos Cartónos de Registro Civil das Pessoas Naturais pa<br>Oficial dos Cartónos de Registro Civil das Pessoas Naturais, instituída pel<br>Nacional de Justiga (CNJ).<br>Introduzir PIN<br>Para elebar logo en "NUMBERTO" |                    |     |   |   |
|                                                                |                                                   | Introduzir PIN:<br>C comprimento mínimo do PIN é 4 bytes                                                                                                    |                    |     |   | l |
|                                                                |                                                   | *CRC AUD<br>REGISTRO CIVIL                                                                                                    |                    |     |   |   |
|                                                                |                                                   |                                                                                                    |                    |     |   | 1 |
|                                                                |                                                   |                                                                                                    |                    |     |   | 1 |
|                                                                |                                                   |                                                                                                    |                    |     |   |   |
|                                                                | ASSINADOR                                         | ACESSO REMOTO                                                                                                    | ATENDIMENTO ONLINE |     |   |   |

Ao acessar o sistema será exibida a tela inicial da CRC JUD onde é possível acompanhar as pendências, com relação aos mandados e também os pedidos de segundas vias de certidões eletrônicas.

| 👋 https://sistejud/index.cfm 🗙                    | +                                                                               |              |                     |       |       | -    | ð    | $\times$ |
|---------------------------------------------------|---------------------------------------------------------------------------------|--------------|---------------------|-------|-------|------|------|----------|
| ( I https://sistema.registroo                     | ivil.org.br/crcjud/index.cfm                                                    | C Q Pesquisa | r                   | ☆ 自   |       | F 🏦  | ø    | ≡        |
| 📕 Mais visitados 🧠 ARPEN-SP 髄 EAD                 | - Arpen-SP 🗳 Autenticação do Admi 👋 CRC - Central de Infor 💊 W3C XML Schema (XS |              |                     |       |       |      |      | _        |
| ARPEN-SP                                          | CRC-JUD                                                                         |              | Humberto Briones de | Souza | Princ | ipal | Sair | ^        |
| <ul><li>Principal</li><li>Administração</li></ul> | Mandados Eletrônicos                                                            | *            |                     |       |       |      |      |          |
| C. R. C.                                          | Mandados Pendentes<br>0<br>Mandados Rejeitados                                  | 5            |                     |       |       |      |      |          |
|                                                   | 2ª Via de Certidões                                                             |              |                     |       |       |      |      |          |
|                                                   | Emissões Pendentes                                                              |              |                     |       |       |      |      |          |
|                                                   |                                                                                 |              |                     |       |       |      |      |          |
|                                                   |                                                                                 |              |                     |       |       |      |      | ~        |

#### Adicionar novos Usuários:

Todos os Magistrados que utilizam o sistema, são Administradores dentro da Vara cadastrada e podem incluir quantos usuários acharem necessários.

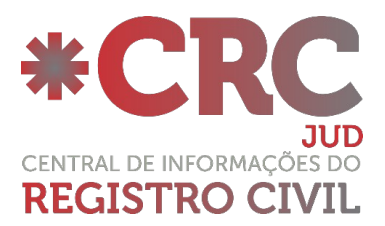

| 👋 https://sistejud/index.cfm 🛛 🗙    | +                                                                             | - ð ×                                        |
|-------------------------------------|-------------------------------------------------------------------------------|----------------------------------------------|
| 🗲 🛈 🖴   https://sistema.registroci  | vil.org.br/crcjud/index.cfm#/usuario/usuariosVisualizar/198903                | C       Q. Pesquisar                         |
| 🙆 Mais visitados 🧠 ARPEN-SP 髄 EAD - | Arpen-SP 🗳 Autenticação do Admi 👋 CRC - Central de Infor 🦠 W3C XML Schema (XS |                                              |
| ARPEN-SP                            | CRC-JUD                                                                       | Humberto Briones de Souza   Principal   Sair |
| 📌 Principal                         | Usuários                                                                      | 5                                            |
| 🌣 Administração                     |                                                                               |                                              |
| Usuários                            | Adicionar Usuário                                                             |                                              |
| Perfil                              | Mostre <mark>20 ∨</mark> linhas Buscar                                        | Ativo Bloqueado Pendente de Validação?       |
| Entidades                           | Nome $\diamond$ Vara $\diamond$ Email                                         |                                              |
| Varas                               |                                                                               |                                              |
| 🖸 C. R. C.                          |                                                                               |                                              |
|                                     |                                                                               |                                              |
|                                     |                                                                               |                                              |
|                                     |                                                                               |                                              |
|                                     |                                                                               |                                              |
|                                     |                                                                               |                                              |
|                                     |                                                                               |                                              |
|                                     |                                                                               |                                              |
|                                     |                                                                               |                                              |

Na tela principal do sistema selecione a opção "Administração" que fica no menu do lado esquerdo.

Será exibido um submenu, selecione a opção "Usuários" e do lado direito clique em "Adicionar Usuário".

Será exibido um formulário para preenchimento, preencha todos os campos com as informações do novo usuário e pressione o botão "Adicionar".

| 🚳 https://sistejud/index.cfm 🗙 -    | +                                                                             |                       | - 0 ×                   |
|-------------------------------------|-------------------------------------------------------------------------------|-----------------------|-------------------------|
| ( I https://sistema.registrociv     | /il.org.br/crcjud/index.cfm#/usuario/usuarioAdicionarEntrar/552536            | C Q Pesquisar         | ☆ 🖻 🛡 🖡 🎓 🖻 🗏           |
| 🙆 Mais visitados 🧠 ARPEN-SP 髄 EAD - | Arpen-SP 👋 Autenticação do Admi 👋 CRC - Central de Infor 💊 W3C XML Schema (XS |                       |                         |
| ARPEN-SP                            | CRC-JUD                                                                       | Humberto Briones de S | ouza   Principal   Sair |
| 🕈 Principal                         | Adicionar Usuários                                                            | 5                     |                         |
| Administração                       |                                                                               |                       |                         |
| Usuários                            | Nome: CPF:                                                                    |                       |                         |
| Perfil                              | Telefone: E-mail:                                                             |                       |                         |
| Entidades                           | UF: Comarca:                                                                  |                       |                         |
| Varas                               | Vara:                                                                         |                       |                         |
| 🖸 C. R. C.                          | Permi:                                                                        |                       |                         |
|                                     |                                                                               |                       |                         |
|                                     |                                                                               |                       |                         |
|                                     |                                                                               |                       |                         |
|                                     |                                                                               |                       |                         |
|                                     |                                                                               |                       |                         |
|                                     |                                                                               |                       |                         |
|                                     | Adicionar                                                                     |                       |                         |

O novo usuário já está cadastrado, lembrando que o acesso dos novos usuário funcionará da mesma forma que o acesso dos magistrados, será com o uso do Certificado Digital ICP-Brasil, e-CPF, do tipo A3.

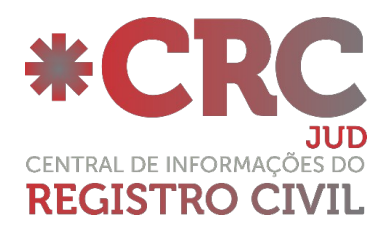

| ⅔ https://sistejud/index.cfm × +      |                                                                              |           |               |                                                              |      | -     | đ   | ×   |
|---------------------------------------|------------------------------------------------------------------------------|-----------|---------------|--------------------------------------------------------------|------|-------|-----|-----|
| ( i l https://sistema.registrocivi    | l.org.br/crcjud/index.cfm#/varas/varasVisualizar/264427                      | C Q Pesqu | ıisar         | ☆                                                            | ê 🛡  | ÷     | î ( | ∍ ≡ |
| 🙆 Mais visitados 🧠 ARPEN-SP 髄 EAD - A | ırpen-SP 👋 Autenticação do Admi 👋 CRC - Central de Infor 💊 W3C XML Schema () | S         |               |                                                              |      |       |     |     |
|                                       | CRC-JUD                                                                      |           | Humberto Bri  | ones de Souza                                                | Prin | cipal | Sa  | ir  |
| A Principal                           | Varas                                                                        |           |               |                                                              |      | 5     |     |     |
| 🌣 Administração                       |                                                                              |           |               |                                                              |      |       |     |     |
| Usuários                              | Adicionar Vara                                                               |           |               |                                                              |      |       |     |     |
| Perfil                                | Mostre 20 - linhas Buscar                                                    | UF        | Comarca 🌣     | Entidade                                                     |      |       |     |     |
| Entidades                             | Nome                                                                         | * \$      | - Comarca 🗸   | ≎<br>Tribunal                                                |      |       |     |     |
| Varas                                 | 01A. CIRCUNSCRICAO JUDICIARIA                                                | sc        | Florianopolis | de<br>Justiça<br>do<br>Estado                                |      |       |     |     |
|                                       |                                                                              |           |               | Catarina<br>Tribunal                                         |      |       |     |     |
|                                       | 08A. CIRCUNSCRICAO JUDICIARIA                                                | sc        | Laguna        | de<br>Justiça<br>do<br>Estado<br>de Santa<br>Catarina        |      |       |     |     |
|                                       | 1 Vara das Execuções Criminais                                               | SP        | Campinas      | Tribunal<br>de<br>Justiça<br>do<br>Estado<br>de São<br>Paulo |      |       |     |     |

Os Administradores de Entidade além do cadastro de Usuários conseguem também efetuar o cadastro de Varas, caso sejam necessárias.

### Menu C.R,C.:

No menu lateral esquerdo, clicando em "CRC", serão apresentados alguns ícones, tais como: "Buscar na CRC", "Pedido de Certidão", "Certidões Solicitadas", "Envias Mandado" e "Mandados Enviados".

| 👋 https://sistejud/index.cfm 🗙 | +                                                                  |                     |              |                     |       |      | -          | đ    | × |
|--------------------------------|--------------------------------------------------------------------|---------------------|--------------|---------------------|-------|------|------------|------|---|
| ( Inters://sistema.registre    | ocivil.org.br/crcjud/index.cfm                                     | C                   | Q. Pesquisar |                     | ☆自    | ◙    | <b>↓</b> 1 | e f  | ≡ |
| ARPEN-SP 🌆 EA                  | D - Arpen-SP 👋 Autenticação do Admi 👋 CRC - Central de Infor 🦠 W30 | XML Schema (XS      |              |                     |       |      |            | _    | • |
| ARPEN-SP                       | CRC-JUD                                                            |                     |              | Humberto Briones de | Souza | Prin | icipal     | Sair |   |
| 📌 Principal                    | Mandados Eletrônicos                                               |                     | 5            |                     |       |      |            |      |   |
| Administração                  |                                                                    |                     |              |                     |       |      |            |      |   |
| G. R. C.                       | Mandados Pendentes<br>0                                            | Mandados Cumpridos  |              |                     |       |      |            |      |   |
| Busca na CRC                   |                                                                    |                     |              |                     |       |      |            |      |   |
| Pedido de Certidão             | Mandados Rejeitados<br>0                                           |                     |              |                     |       |      |            |      |   |
| Certidões Solicitadas          | 2ª Via de Certidões                                                |                     |              |                     |       |      |            |      |   |
| Enviar Mandado                 |                                                                    |                     |              |                     |       |      |            |      |   |
| Mandados Enviados              | Emissões Pendentes                                                 | Certidões Recebidas |              |                     |       |      |            |      |   |
|                                |                                                                    |                     |              |                     |       |      |            |      |   |
|                                |                                                                    |                     |              |                     |       |      |            |      |   |
|                                |                                                                    |                     |              |                     |       |      |            |      |   |
|                                |                                                                    |                     |              |                     |       |      |            |      |   |
|                                |                                                                    |                     |              |                     |       |      |            |      |   |
|                                |                                                                    |                     |              |                     |       |      |            |      |   |
|                                |                                                                    |                     |              |                     |       |      |            |      |   |
|                                |                                                                    |                     |              |                     |       |      |            |      | ~ |

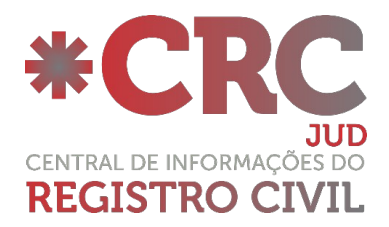

#### Buscar na CRC:

Através do mecanismo "Busca" poderão ser consultados os registros das Serventias Extrajudiciais de todos os estados integrados a CRC Nacional. Feita a localização, será possível solicitar uma segunda via de certidão no formato eletrônico.

| ♦ https://sistejud/index.cfm ×   | +                                                                    |                                                                            |    |        | -        | ð    | $\times$ |
|----------------------------------|----------------------------------------------------------------------|----------------------------------------------------------------------------|----|--------|----------|------|----------|
| 🗲 🛈 🖴   https://sistema.registre | ocivil.org.br/crcjud/index.cfm#/central/buscaRegistros/824099        | C Q. Pesquisar                                                             | ☆自 | □ 1    | <b>۱</b> | ø    | ≡        |
| 🙆 Mais visitados 🧠 ARPEN-SP 竹 EA | D - Arpen-SP 👋 Autenticação do Admi 👋 CRC - Central de Infor 🤸 W3C X | ML Schema (XS                                                              |    |        |          |      |          |
| ARPEN-SP                         | CRC-JUD                                                              | Humberto Briones de                                                        |    | Princi | ipal     | Sair | Â        |
| 📌 Principal                      | Busca de Registros                                                   | 5                                                                          |    |        |          |      |          |
| 🌣 Administração                  | , , , , , , , , , , , , , , , , , , ,                                |                                                                            |    |        |          |      |          |
| G. R. C.                         | Serão mostrados no ma                                                | áximo 100 Registros de cada Tipo de Registro                               |    |        |          |      |          |
|                                  | Registro de:                                                         | Nascimento / Transcrição de Nascimento      Fmancipação      União Estável |    |        |          |      |          |
| Busca na CRC                     |                                                                      | ○ Casamento / Transcrição de Casamento ○ Interdição                        |    |        |          |      |          |
| Pedido de Certidão               |                                                                      | ○ Óbito / Transcrição de Óbito ○ Ausência                                  |    |        |          |      |          |
| Certidões Solicitadas            | Número do Processo:                                                  |                                                                            |    |        |          |      |          |
|                                  | Vara:                                                                | ~                                                                          |    |        |          |      |          |
| Enviar Mandado                   | Estado:                                                              | ~                                                                          |    |        |          |      |          |
| Mandados Enviados                | Cidade:                                                              |                                                                            |    |        |          |      |          |
|                                  | Cartório:                                                            |                                                                            |    |        |          |      |          |
|                                  | (Registrado, cônjuge, falecido, interditado, etc.):                  |                                                                            |    |        |          |      |          |
|                                  | Nome do Genitor 1:                                                   |                                                                            |    |        |          |      |          |
|                                  | Nome do Genitor 2:                                                   |                                                                            |    |        |          |      |          |
|                                  | Data do Ocorrido entre:                                              | e (dd/mm/aaaa)                                                             |    |        |          |      |          |
|                                  | Data do Registro entre:                                              | e (dd/mm/aaaa)                                                             |    |        |          |      |          |
|                                  | Número do Livro:                                                     | (somente números)                                                          |    |        |          |      |          |
|                                  | Número da Folha:                                                     | (somente números)                                                          |    |        |          |      |          |
|                                  | Número do Registro:                                                  | (somente números)                                                          |    |        |          |      |          |
|                                  |                                                                      | Pesquisar Cancelar                                                         |    |        |          |      | ~        |

### Pedido de Certidão:

Caso o registro não seja encontrado através da busca, existe um outro método para solicitação de segundas vias de certidões, o qual chamamos de "pedido de certidão manual", localizado no menu "Pedido de Certidão", onde o Magistrado deverá incluir os dados manualmente no formulário a fim de que o cartório consiga localizar o registro. Para maior precisão na localização do assento, sugerimos que insira a maior quantidade de informações possíveis.

| https://sistejud/index.cfm    | × +                                                              |                                                                     |                |                |                | -         | ð ×  |
|-------------------------------|------------------------------------------------------------------|---------------------------------------------------------------------|----------------|----------------|----------------|-----------|------|
| 🗲 🛈 🔒   https://sistema.regi  | strocivil.org.br/crcjud/index.cfm#/pedido/pedido2aViaFormulario/ | 173157                                                              | C Q Pesquis    | sar            | ☆ 自 ♥          | ∔ กิ      | ⊜    |
| 🙆 Mais visitados 🧠 ARPEN-SP 👘 | EAD - Arpen-SP 👋 Autenticação do Admi 👋 CRC - Central de Infor   | 💊 W3C XML Schema (XS                                                |                |                |                |           |      |
| ARDEN-SD                      | CRC-JI                                                           | D                                                                   |                | Humberto Brion | nes de Souza │ | Principal | Sair |
| A Principal                   | Pedido de 2ª Via de Certidão Manu                                | ıal                                                                 | 5              |                |                |           |      |
| 🌣 Administração               | Registro de:                                                     | Nascimento      Transcrição de Nascimento                           |                |                |                |           |      |
| 🚨 C. R. C.                    |                                                                  | <ul> <li>○ Casamento</li> <li>○ Transcrição de Casamento</li> </ul> |                |                |                |           |      |
| Busca na CRC                  |                                                                  | O Óbito O Transcrição de Óbito                                      |                |                |                |           |      |
| Pedido de Certidão            | Numero do Processo:<br>Vara:                                     |                                                                     |                |                |                |           |      |
| Certidões Solicitadas         | Estado:                                                          | ~                                                                   |                |                |                |           |      |
| Enviar Mandado                | Cidade:                                                          | <ul> <li>✓</li> <li>✓</li> </ul>                                    |                |                |                |           |      |
| Mandados Enviados             | Nome do Registrado:                                              |                                                                     |                |                |                |           |      |
|                               | Nome do Genitor 1:                                               |                                                                     |                |                |                |           |      |
|                               | Nome do Genitor 2:                                               |                                                                     |                |                |                |           |      |
|                               | Data do Ocorrido:                                                | (dd/mm/aaaa)                                                        |                |                |                |           |      |
|                               | Data do Registro:                                                | (dd/mm/aaaa)                                                        |                |                |                |           |      |
|                               | Número do Livro:                                                 | (somente números)                                                   |                |                |                |           |      |
|                               | Número da Folha:                                                 | (somente números)                                                   |                |                |                |           |      |
|                               | Número do Registro:                                              | (somente números)                                                   |                |                |                |           |      |
|                               | Matricula do Registrado:                                         | (somer                                                              | nte números)   |                |                |           |      |
|                               | Observações:                                                     |                                                                     |                |                |                |           |      |
|                               |                                                                  |                                                                     |                |                |                |           |      |
|                               |                                                                  | 0 carac                                                             | rteres de 2000 |                |                |           |      |
|                               |                                                                  | Solicitar 2ª Via de certidão                                        |                |                |                |           |      |

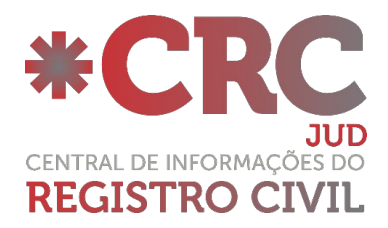

#### Certidões Solicitadas:

Nesta tela é possível localizarmos os pedidos de certidão enviados aos cartórios Extrajudiciais do Estado de São Paulo, inserindo dados como: Número do Processo, Data de Solicitação e/ou Emissão e para maior precisão na localização filtrando pelo status: Pedidos Atendidos, Rejeitados ou Ambos.

| 👋 https://sistejud/index.cfm 🗙   | +                                              |                                      |               |                           | -        | đ      | ×  |
|----------------------------------|------------------------------------------------|--------------------------------------|---------------|---------------------------|----------|--------|----|
| ( I https://sistema.registro     | civil.org.br/crcjud/index.cfm#/pedido/pedido2a | ViaPesquisarVisualizar/160310        | C Q Pesquisar | ☆ 自                       | V 🖡 n    | ø      | ≡  |
| Mais visitados 👒 ARPEN-SP fi EAU | D - Arpen-SP 👋 Autenticação do Admi 👋 CRC - C  | entral de Infor 💊 W3C XML Schema (XS |               |                           |          |        |    |
| ARPEN-SP                         | C                                              | RC-JUD                               |               | Humberto Briones de Souza | Principa | l ∣ Sa | ir |
| A Principal                      | Pesquisa de Certidõe                           | s Solicitadas Arquivadas             | 5             |                           |          |        |    |
| 🏟 Administração                  |                                                |                                      |               |                           |          |        |    |
| 🖸 C. R. C.                       | Processo:                                      |                                      |               |                           |          |        |    |
| Busca na CRC                     | Status: Todas ~                                | e (dd/mm/aaaa)                       |               |                           |          |        |    |
| Pedido de Certidão               | Data Emissão entre:                            | e (dd/mm/aaaa) Pesquisa              | ır            |                           |          |        |    |
| Certidões Solicitadas            |                                                |                                      |               |                           |          |        |    |
| Enviar Mandado                   |                                                |                                      |               |                           |          |        |    |
| Mandados Enviados                |                                                |                                      |               |                           |          |        |    |
|                                  |                                                |                                      |               |                           |          |        |    |
|                                  |                                                |                                      |               |                           |          |        |    |
|                                  |                                                |                                      |               |                           |          |        |    |
|                                  |                                                |                                      |               |                           |          |        |    |
|                                  |                                                |                                      |               |                           |          |        |    |
|                                  |                                                |                                      |               |                           |          |        |    |
|                                  |                                                |                                      |               |                           |          |        |    |
|                                  |                                                |                                      |               |                           |          |        |    |

#### Enviar Mandado:

No ícone "Enviar Mandado", deverão ser anexados os mandados assinados digitalmente gerados pelo Portal de Serviços do Tribunal de Justiça do Estado de São Paulo, "e-SAJ", informando os dados solicitados.

| ARPEN-SP                | CRC-JUD                                                                                                    |                  | Mariana Domiciano Barreto   Principal   Sair |
|-------------------------|----------------------------------------------------------------------------------------------------|------------------|----------------------------------------------|
| 🕈 Principal             | Envio de Documentos                                                                                                    | 5                |                                              |
| 🌣 Administração         | Envio de Documentos                                                                                                    |                  |                                              |
| 🖸 C. R. C.              | Para o envio do Documento, aponte um arquivo abaixo:                                                                                                    |                  |                                              |
| Busca / 2ª Via Certidão | Parte:                                                                                                    |                  |                                              |
| 2ª Via por Formulário   | Tipo: Processo:                                                                                                    |                  |                                              |
| Pesquisa de 2ª Via      | Cidade:  Cartório:  Cartório:  Ca |                  |                                              |
| Mandados Eletrônicos    | Documento: Selecionar arquivo_                                                                                                    |                  |                                              |
| Pesquisa de Mandados    |                                                                                                    |                  |                                              |
|                         |                                                                                                    |                  |                                              |
|                         | Observe Vers                                                                                                    |                  |                                              |
|                         | Observações:                                                                                                    | Enviar Documento |                                              |
|                         |                                                                                                    |                  |                                              |
|                         |                                                                                                    |                  |                                              |
|                         |                                                                                                    |                  |                                              |
|                         |                                                                                                    |                  |                                              |
|                         |                                                                                                    |                  |                                              |
|                         |                                                                                                    |                  |                                              |
|                         |                                                                                                    |                  |                                              |
|                         |                                                                                                    |                  |                                              |
|                         |                                                                                                    |                  |                                              |
|                         |                                                                                                    |                  |                                              |

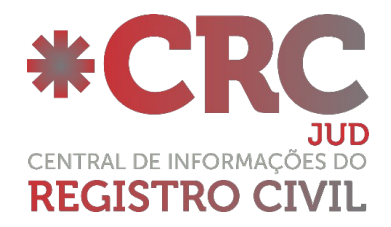

### Mandados Enviados:

Essa opção será utilizada para consulta dos mandados enviados, é possível informar dados como: Parte, Tipo (Divórcio, Retificação, Separação entre Outros), Status (Cumprido, Em Andamento ou Arquivado), Número do Processo e Data do envio, para localizar os Mandados Eletrônicos enviados

|       | https://sistejud/index.cfm $\times$ | +                                                                               |                     |       |     | -      | ð   | $\times$ |
|-------|-------------------------------------|---------------------------------------------------------------------------------|---------------------|-------|-----|--------|-----|----------|
| 4     | ③ ▲   https://sistema.registroe     | ivil.org.br/crcjud/index.cfm#/mandado/mandadosPesquisarVisualizar/410325        | C Q Pesquisar       | ☆ 自   | ◙   | ∔ ก    | ø   | ≡        |
| 🙆 Mai | is visitados 🧠 ARPEN-SP 竹 EAD       | - Arpen-SP 👋 Autenticação do Admi 👋 CRC - Central de Infor 🦠 W3C XML Schema (XS |                     |       |     |        |     |          |
|       | N-SP                                | CRC-JUD                                                                         | Humberto Briones de | Souza | Pri | ncipal | Sai | r        |
| ń     | Principal                           | Pesquisa de Mandados Eletrônicos Enviados                                       | 5                   |       |     |        |     |          |
| ۵     | Administração                       |                                                                                 |                     |       |     |        |     |          |
|       | C. R. C.                            | Parte: Tipo: Todos v                                                            |                     |       |     |        |     |          |
|       | Busca na CRC                        | Status: Todos   Processo: Data Envio entre: e e (dd/mm/aaaa) Pesquisar          |                     |       |     |        |     |          |
|       | Pedido de Certidão                  |                                                                                 |                     |       |     |        |     |          |
|       | Certidões Solicitadas               |                                                                                 |                     |       |     |        |     |          |
|       | Enviar Mandado                      |                                                                                 |                     |       |     |        |     |          |
|       | Mandados Enviados                   |                                                                                 |                     |       |     |        |     |          |